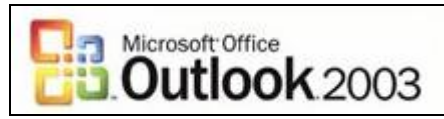

## Setting up your Email Account for Outlook 2003

- 1) Go to the **Tools** menu and click **E-Mail Accounts...**.
- 2) Choose the Add a new e-mail account... button, and click Next.
- 3) Choose the IMAP button, and click Next again.
- 4) Next, Outlook will ask for some configuration information. Fill in the boxes as follows, then click **Next**:

| Your Name:            | Put your name here.                                                                                                    |  |  |
|-----------------------|----------------------------------------------------------------------------------------------------|--|--|
| E-Mail Address:       | Put your e-mail address here. It is usually                                                                                               |  |  |
|                       | something like <u>unityid@ncsu.edu</u> .                                                                                                  |  |  |
| User name:            | Your unity ID (e.g. jdoe).                                                                                                    |  |  |
| Password:             | The password for your email account. Check<br>the <b>Remember Password</b> box if you do not<br>want to enter your password each time you |  |  |
|                       |                                                                                                    |  |  |
|                       |                                                                                                    |  |  |
|                       | check your email.                                                                                                    |  |  |
| Incoming Mail Server: | This should be <b>unityid.mail.ncsu.edu</b> (e.g.                                                                                         |  |  |
|                       | jdoe.mail.ncsu.edu).                                                                                                    |  |  |
| Outgoing Mail Server: | smtp.ncsu.edu                                                                                                    |  |  |

| User Informat     | ion                    | Server Information           |                       |  |
|-------------------|------------------------|------------------------------|-----------------------|--|
| Your Name:        | unityid                | Incoming mail server (IMAP): | unityid.mail.ncsu.edu |  |
| E-mail Address:   | unityid@unity.ncsu.edu | Outgoing mail server (SMTP): | smtp.ncsu.edu         |  |
| Logon Information |                        |                              |                       |  |
| User Name:        | unityid                |                              |                       |  |
| Password:         | ****                   |                              |                       |  |
|                   | Remember password      |                              |                       |  |

5) Now click Finish. Your email account is now set up for Outlook 2003.

If you need to import messages or an address book, go to **File**, then **Import and Export...** You will need to find the **outlook.pst** file (the most recent on) on your computer to import the messages.

## If you have any questions or problems, please email <u>ecehelp@ncsu.edu</u>, or stop by Room 331 EGRC / 231 Daniels.